## User Journey – Anmeldung mit Passkey Mobile-Ansicht (1 von 4)

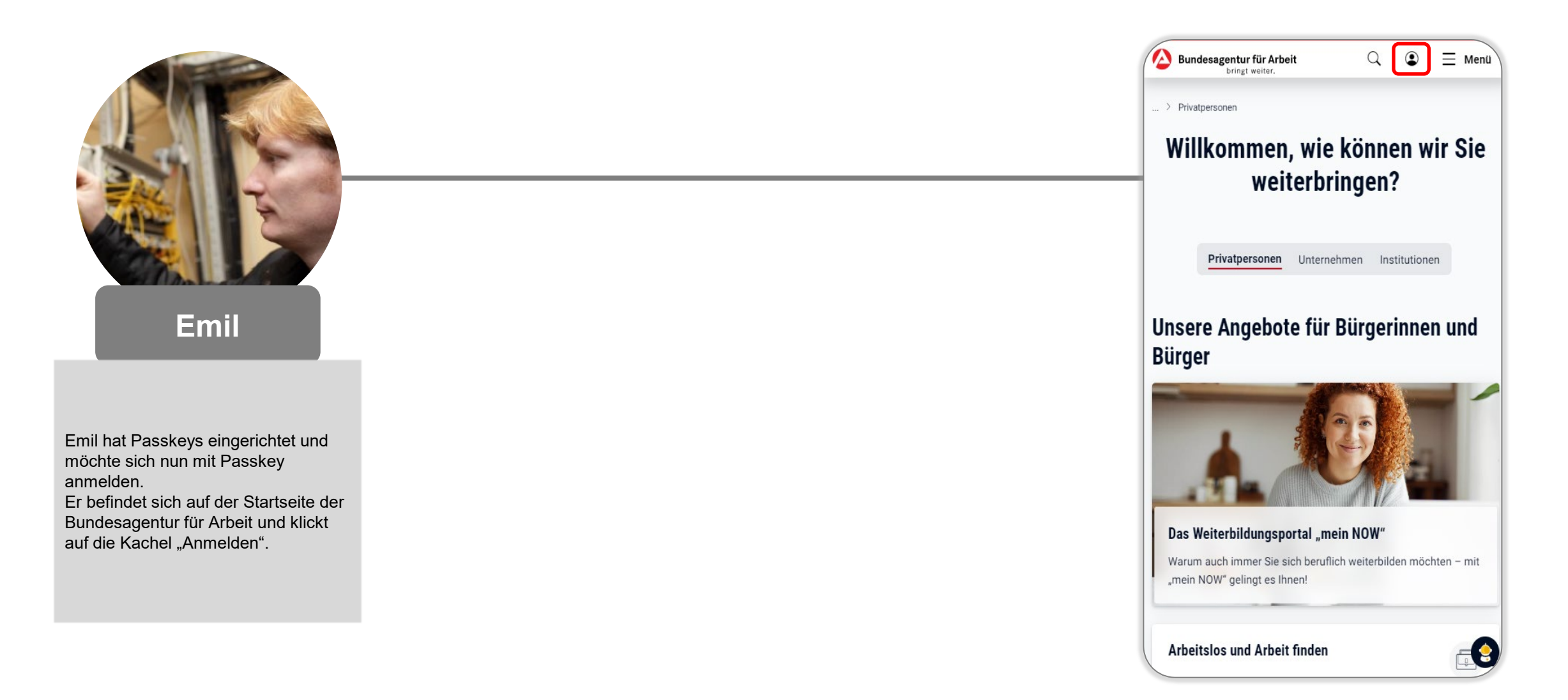

## User Journey – Anmeldung mit Passkey Mobile-Ansicht (2 von 4)

| Q                                                                                                    | 1)                                                             |                                                  | 2                                                             |
|----------------------------------------------------------------------------------------------------|----------------------------------------------------------------|--------------------------------------------------|---------------------------------------------------------------|
| Anmelden                                                                                                    | Emil wählt die<br>Anmeldemöglichkeit                           | > Anmeldung                                      | Er möchte sich mit<br>seinem eingerichteten                   |
| Hier können Sie sich für die Online-Angebote der Bundesagentur für<br>Arbeit anmelden. Dazu gehören auch die Angebote der Jobcenter und | "Bundesagentur für<br>Arbeit" aus.                             | Anmeldung                                        | Passkey anmelden und<br>klickt auf "Mit Passkey<br>anmelden". |
| der Familienkasse.                                                                                                    |                                                                | Melden Sie sich bitte mit Ihren Zugangsdaten an. |                                                               |
| <ul> <li>Informationen zur Anmeldung mit BundID und zur Kontoumstellung</li> <li>Das passende Konto finden</li> </ul>                   |                                                                | 🖛 Mit Passkey anmelden                           |                                                               |
| bund <sup>ID</sup> <sup>©</sup>                                                                                                    |                                                                | oder                                             |                                                               |
| Anmelden/Registrieren                                                                                                    | Die BundiD bletet bisher<br>keine Anmeldung mit<br>Passkey an. | Benutzername / E-Mail-Adresse                    |                                                               |
| Bundesagentur                                                                                                    |                                                                | Passwort                                         |                                                               |
| Anmelden/Registrieren                                                                                                    |                                                                | ← Zurück                                         |                                                               |
|                                                                                                    |                                                                | Anmelden                                         |                                                               |

## User Journey – Anmeldung mit Passkey Mobile-Ansicht (3 von 4)

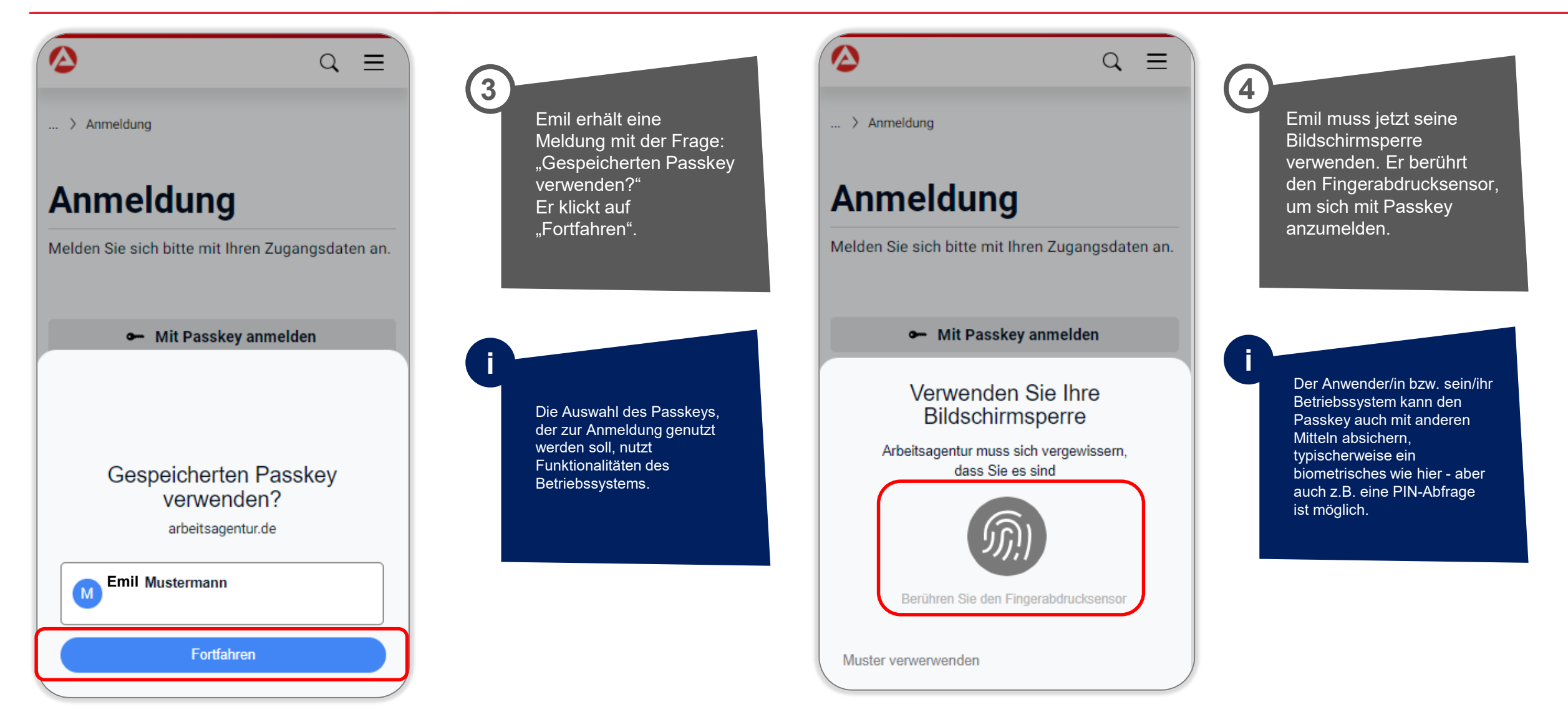

## User Journey – Anmeldung mit Passkey Mobile-Ansicht (4 von 4)

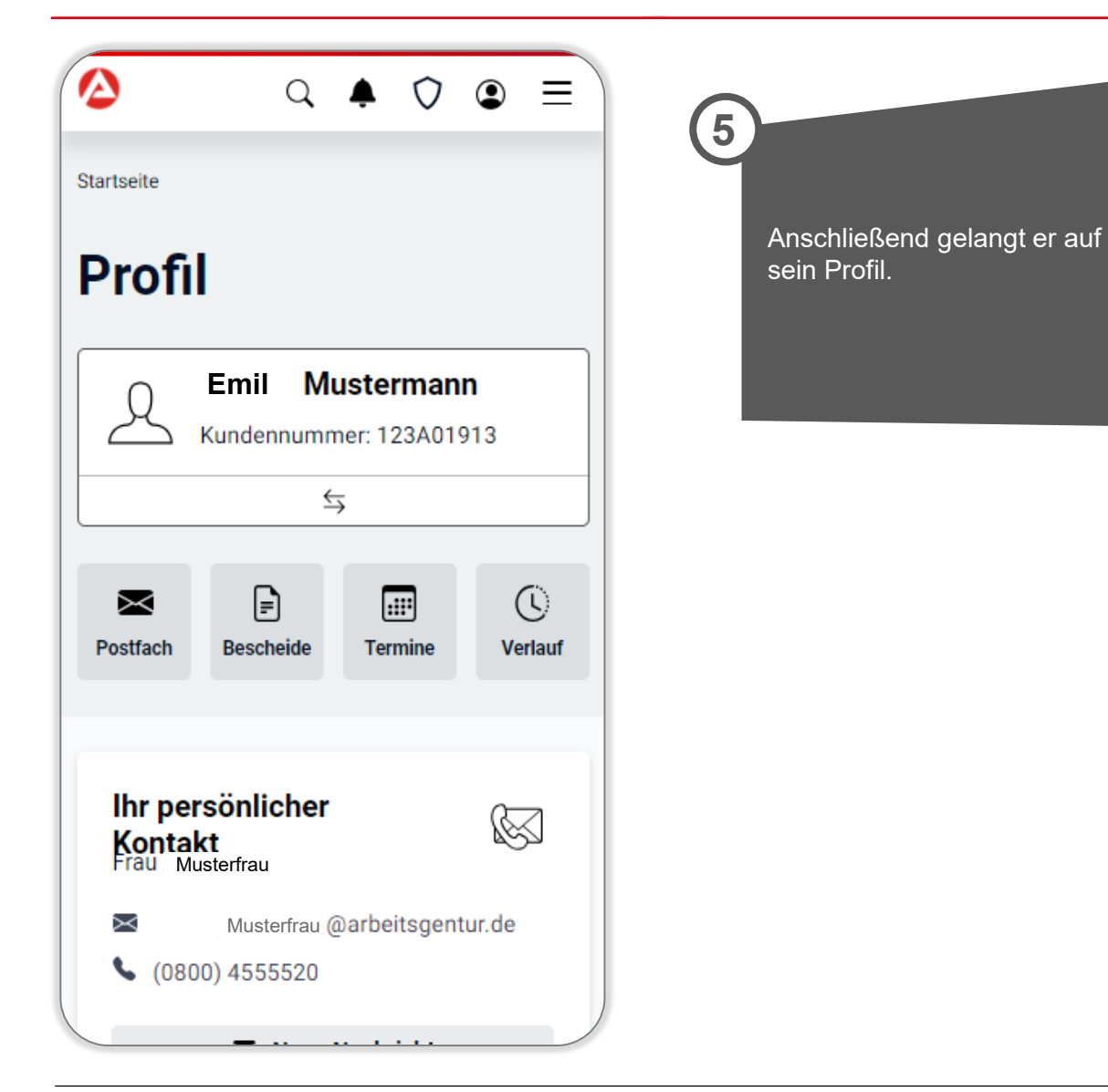